## How to Upload Audit Information in Your CE Tracker

- 1. Log into your BCEN account
- 2. Click on 'Audit Information Needed' under the applicable credential on the left side of the screen
- 3. Review BCEN's Policy: Auditing CE Recertification by Attestation Application
- 4. Select a category of continuing education: CE Courses/Activities is the most common and then click 'Add' (the following steps are the same for Presentations/Lectures, Academic Credit, Preceptorship, Authoring, Item Writing and Poster Presentation)
  - Select the type of credit earned CECH or CME
  - Enter the completion date (the date the activity was completed not the date the information was entered into the Tracker)
  - Enter the name of the CE Course/Activity
  - Enter the total number of contact hours earned
  - Select 'Yes' or 'No' as to whether the CE Course/Activity is of clinical content
  - Select 'Yes' or 'No' as to whether the CE Course/Activity is from an accredited provider
  - Upload the supporting documentation
    - Click on 'Choose File', find your document on your computer, select 'Open' and the file will upload.
    - If your documentation is not saved on your computer there are a few things you can look in to.
      - Use a scanner to save and upload the documentation
      - Take a picture with your phone or tablet and upload the documentation

- Use an app on your phone or tablet which can be accessed through the app store that is compatible with your phone.
- 5. Once all of your information is entered, click on the 'Summary' category
  - Once there are three checks (requirements met) click the 'Submit' button to submit your audit. The audit will now be in a status for BCEN to review.